## Archiwizacja wybranego fragmentu nagrania

W kliencie sieciowym i7-VMS przy archiwizacji zgrywany jest cały plik, w którym znajduje się zadany fragment. Aby ograniczyć ilość pobieranego pliku nagrania do wymaganego zakresu czasu należy na etapie wyszukiwania wpisać wymagany do archiwizacji zakres. Przykład obejmuje fragment długości 1 minuty.

| Plik      | k System Widok Narzędzia Pomoc |     |          |        |              |                  |    |                |      |              |            |       |          |      | -VMSv2                                           |          |
|-----------|--------------------------------|-----|----------|--------|--------------|------------------|----|----------------|------|--------------|------------|-------|----------|------|--------------------------------------------------|----------|
|           | B                              | Pa  | nel      | stero  | wani         | ia               |    | <u>.</u>       | Podg | ląd <u>c</u> | lówn       | y     |          | •    | Zdalne odtwarzanie * 🤗 Zarządzanie zdarzeniami 📕 | Zarządza |
| ame       | mera                           |     |          |        |              |                  |    |                | 1001 | Kan          | nera<br>!! | IP7_1 | nvr N    | 3983 | 2 2017-11-27 18:25:37                            | Okno02:  |
| 11.0<br>S | tart                           | .55 | -11.     | 28 18  | 3.50<br>2017 | .11              | •  | Ко             | niec |              | 4          | 2017  | .11      | *    |                                                  |          |
| P         | v                              | Ŵ.  | Ś        | c      | Р            | S                | Ň. | p              | w    | Ś            | С          | P     | S        | Ň    |                                                  |          |
| 30        | 3                              | 1   | 1        | 2      | 3            | 4                | 5  | 30             | 31   | 1            | 2          | 3     | 4        | 5    |                                                  |          |
| 6         | 7                              | 7   | 8        | 9      | 10           | 11               | 12 | 6              | 7    | 8            | 9          | 10    | 11       | 12   |                                                  |          |
| 13        | 3 1                            | 4   | 15       | 16     | 17           | 18               | 19 | 13             | 14   | 15           | 16         | 17    | 18       | 19   |                                                  |          |
| 20        | 2                              | 1   | 22       | 23     | 24           | 25               | 26 | 20             | 21   | 22           | 23         | 24    | 25       | 26   |                                                  |          |
| 27        | 2                              | 8   | 29       | 30     | 1            | 2                | 3  | 27             | 28   | 29           | 30         | 1     | 2        | 3    | A N N                                            |          |
| 4         | 5                              | 5   | 6        | 7      | 8            | 9                | 10 | 4              | 5    | 6            | 7          | 8     | 9        | 10   | Camera 01                                        |          |
| Cz        | Czas: 18:55:00 ‡               |     |          |        |              |                  |    | Czas: 18:56:00 |      |              |            | 0     |          | +    | 0000-00-00-00-00-00-00-00-00-00-00-00-0          | Okno04:  |
| Dzi       | siaj:                          | 20  | 17.1<br> | 2.01   | °0_11V       | <del>1 1 N</del> |    | И              |      | Dzisia       | aj: 201    | 7.12. | 0K<br>01 | į.   |                                                  |          |
|           |                                | a   | (am      | era IP | 9_nv         | r N              |    |                |      |              |            |       |          |      |                                                  |          |

Kanał(y) z listy należy przeciągnąć na ekran podziałów. Na pasku nawigacji niebieski prostokąt ukazuje wyszukane nagranie. Na liście po lewej plik nagrania. Nagranie można pobrać wciskając zaznaczoną na ekranie ikonę.

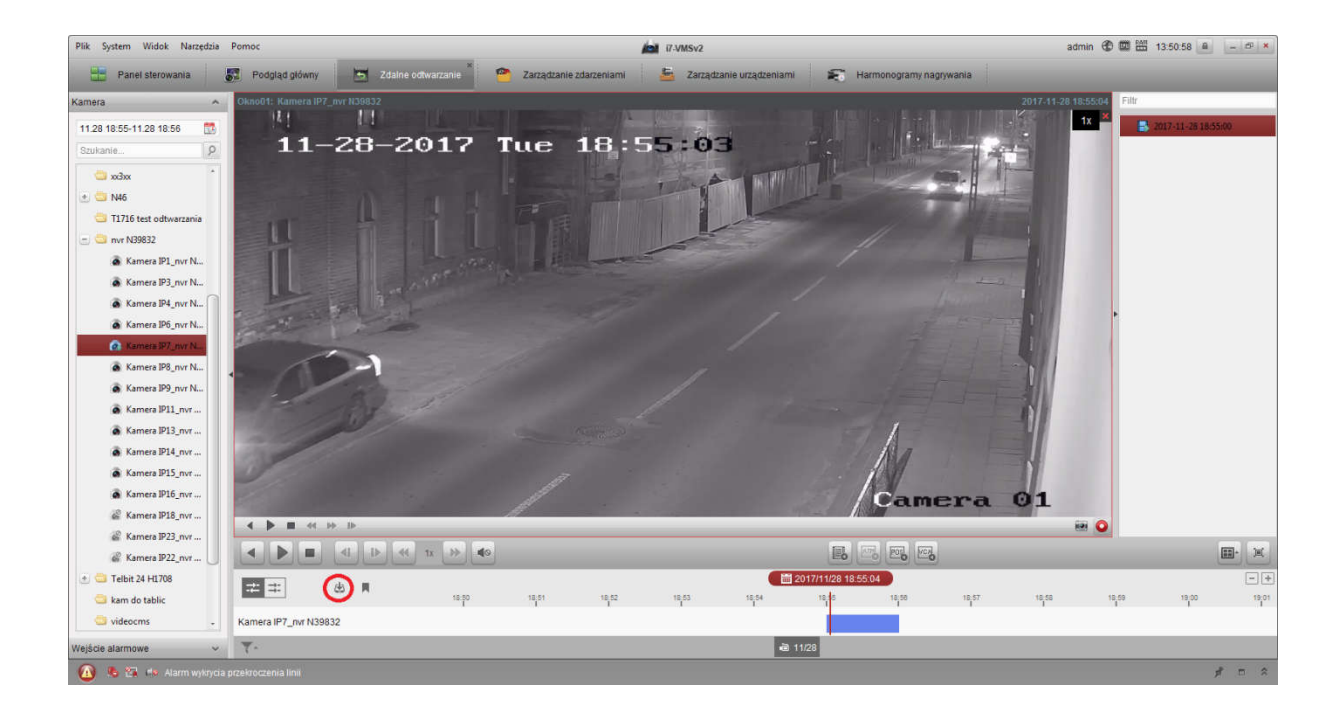

|                                              |                               | robier     | - pintitumera n | 1111   | 100002  |         |      |              |
|----------------------------------------------|-------------------------------|------------|-----------------|--------|---------|---------|------|--------------|
| Pobieranie wg pliku                          | Pobieranie w                  | g daty Po  | bieranie wg zna | cznika |         |         |      |              |
| 🛃 Ind                                        | Początek                      | 1          | Koniec          | ÷.     | Rozmiar | 3       | Stan |              |
| ✓ 1 2017-11                                  | -28 18:55:00                  | 2017-1     | 1-28 18:56:00   | 12,7   | 71 MB   | Czekani | e    |              |
|                                              |                               |            |                 |        |         |         |      |              |
|                                              |                               |            |                 |        |         |         |      |              |
|                                              |                               |            |                 |        |         |         |      |              |
|                                              |                               |            |                 |        |         |         |      |              |
|                                              |                               |            |                 |        |         |         |      |              |
|                                              |                               |            |                 |        |         |         |      |              |
|                                              |                               |            |                 |        |         |         |      |              |
|                                              |                               |            |                 |        |         |         |      |              |
|                                              |                               |            |                 |        |         |         |      |              |
|                                              |                               |            |                 |        |         |         |      |              |
|                                              |                               |            |                 |        |         |         |      |              |
|                                              |                               |            |                 |        |         |         |      |              |
| Nybierz rozmiar plikó                        | w: 12,71 MB                   |            |                 |        |         |         | Pob  | ierz odtwarz |
| Nybierz rozmiar plikó<br>Rozmíar wolnego mie | w: 12,71 MB<br>ejsca na dysku | 1: 29,42 G | в               |        |         |         | Pob  | ierz odtwarz |

Zapisany plik na dysku komputera:

| Nazwa                                                                  | Data             | Тур              | Rozmiar   |
|------------------------------------------------------------------------|------------------|------------------|-----------|
| Kamera IP7_nvr N39832_nvr N39832_20171128185500_20171128185559_2990718 | 2017-12-01 13:54 | Obraz JPEG       | 200 KB    |
| Kamera IP7_nvr N39832_nvr N39832_20171128185500_20171128185559_2990718 | 2017-12-01 13:54 | Wideo w formacie | 13 748 KB |